# ปฏิบัติการที่ 6 ออสซิลโลสโคปวัดขนาดของรูปสัญญาณต่าง ๆ

#### วัตถุประสงค์

1. สามารถใช้ออสซิลโลสโคปวัดขนาดของรูปสัญญาณต่าง ๆ

2. สามารถวัดแรงดันไฟฟ้ากระแสตรง แรงดันไฟฟ้ากระแสสลับ ความถี่และคาบเวลาได้

#### วิธีการทดลอง

# ตอนที่ 1 การวัดแรงดันไฟฟ้ากระแสตรง

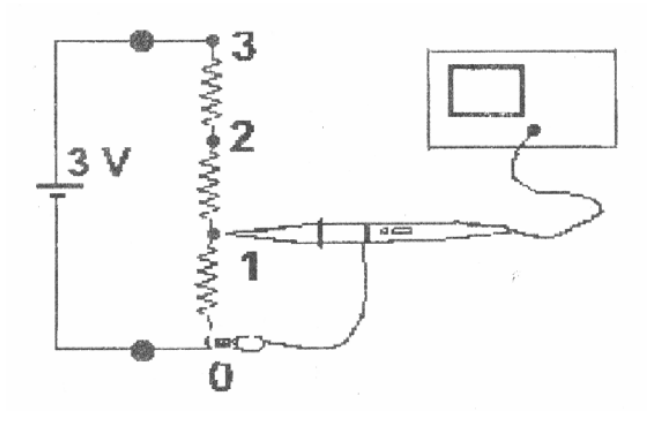

# รูปที่ 1 แสดงการวัดความตางศักย์กระแสตรง

การทดลองต่อไปนี้จะใช้เฉพาะช่อง CH1 กดปุ่ม CH1 ที่ Vertical Mode กดปุ่ม GND เหนือช่อง CH1 ถ้าเส้น สัญญาณไม่ทับเส้นกึ่งกลางจอต้องปรับปุ่ม Position เสียก่อน การทดลองวัดความต่างศักย์ไฟฟ้ากระแสตรงให้ทำตาม ขั้นตอนต่อไปนี้

1. นำแผงตัวต้านทานขนาด 50 โอห์มต่ออนุกรมกัน 3 ตัว ดังรูป ต่อเข้ากับแหล่งจ่ายไฟตรง 3 โวลต์

 2. กดปุ่ม (AC-GND-DC) ไปที่ DC ใช้ Probe วัดความต่างศักย์ไฟฟ้าที่จุด 1 เทียบกับจุด 0 จะสังเกตเห็น เส้นตรงซึ่งเคยทับเส้นกึ่งกลางจอจะเลื่อนขึ้นหรือลง ไปจากตำแหน่งเดิม ปรับปุ่ม Volt/Div จนได้เส้นตรงพาดขวางจอที่ ดูเหมาะสมกับจอภาพ วาดภาพที่ปรากฏบนจอ จดค่า Volt/Div จำนวนช่องในแนวตั้งลงไปในใบบันทึกผลการทดลอง

 จากนั้นย้าย Probe ไปวัดความต่างศักย์ไฟฟ้าที่จุด 2 เทียบกับจุด 0 วาดภาพที่ปรากฏบนจอ จดค่า Volt/Div จำนวนช่องในแนวตั้ง ลงไปในใบบันทึกผลการทดลอง

4. ย้าย Probe ไปวัดความต่างศักย์ไฟฟ้าที่จุด 3 เทียบกับจุด 0 วาดภาพที่ปรากฏบนจอ จดค่า Volt/Div จำนวนช่องในแนวตั้ง ลงไปในใบบันทึกผลการทดลอง

5. นำโวลต์มิเตอร์วัดความต่างศักย์ที่จุด 1, 2 และ 3 โดยวัดเทียบกับจุด 0 เปรียบเทียบค่าที่วัดได้กับค่าที่ได้ จากออสซิลโลสโคป

#### ตอนที่ 2 วัดแรงดันไฟฟ้ากระแสสลับ

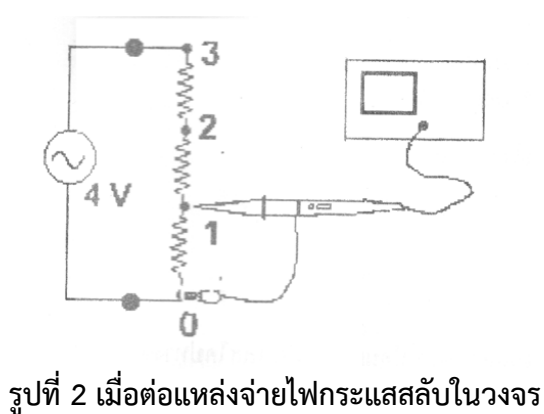

จากการทดลองตอนที่ 1 น้ำแหล่งจ่ายไฟตรงออกจากวงจร ต่อแหล่งจ่ายไฟกระแสสลับขนาด 4 โวลต์ 50
Hz เข้าไปในวงจรแทนที่

2. กดปุ่ม AC-GND-DC อยู่ที่ DC หรือ AC น้ำ Probe ไปแตะที่จุด 1 ปลายคีบแตะที่ตำแหน่ง 0 ปรับปุ่ม
Volt/Div จนได้ขนาดของคลื่นเหมาะสมกับจอภาพ

3. ปรับปุ่ม Trigger Level จนรูปคลื่นนิ่ง

4. ปรับ Sec/Div จนเกิดรูปคลื่นบนจอ 1 ถึง 2 ลูกคลื่น

5. ปรับตำแหน่ง Position ในแนวดิ่ง จนท้องคลื่นบรรจบที่เส้นในแนวระดับ ดังรูปที่ 3 จุด A

6. ปรับตำแหน่ง Position ในแนวระดับจนยอดคลื่นอยู่ตรงกลางของเส้นในแนวดิ่งที่จุด B

7. วาดภาพที่ปรากฏบนจอ จดค่า Volt/Div และนับจำนวนช่องในแนวดิ่ง จากจุด A ถึง B บันทึกค่าลงใน ตาราง

8. คำนวณ Peak-To-Peak Voltage (V<sub>p.p</sub>)

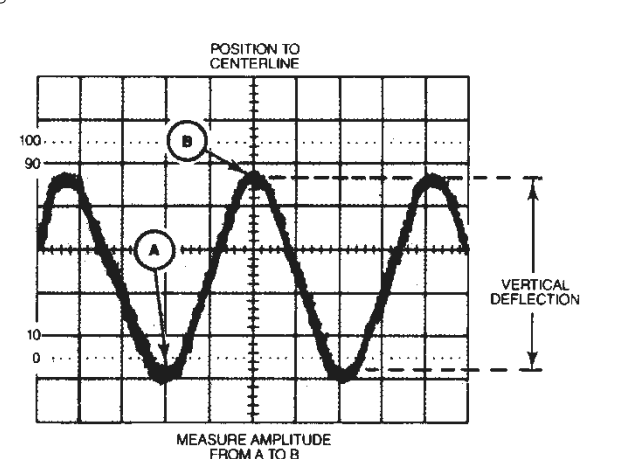

V \_ คือ จำนวนช่องในแนวตั้งที่นับได้ x Volt/Div x Probe Setting

รูปที่ 3 การวัดค่า V

9. จากนั้นย้าย Probe ไปวัดความต่างศักย์ไฟฟ้าที่จุด 2 เทียบกับจุด 0 ทำซ้ำขั้นตอนที่ 3 ถึง 7 วาดภาพที่ ปรากฏบนจอ จดค่า Volt/Div จำนวนช่องในแนวตั้ง ลงไปในบันทึกผลการทดลอง

10. นำโวลต์มิเตอร์วัดค่าแรงดันไฟฟ้าที่จุด 1, 2 และ 3 แล้วเปรียบเทียบกับค่าที่ได้จากออสซิลโลสโคป

### ตอนที่ 3 การวัดความถี่และคาบเวลา

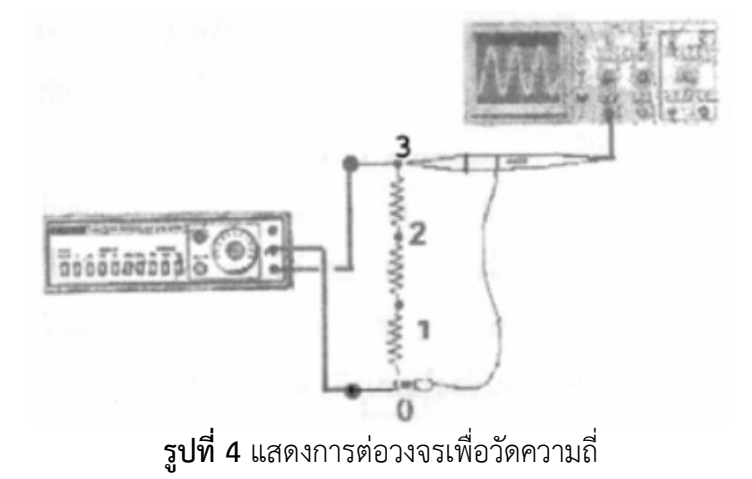

1.ใช้สัญญาณจากฟังก์ชั่นเจนเนอเรเตอร์ ป้อนเข้าออสซิลโลสโคป CH1 ที่ฟังก์ชันเจนเนอเรเตอร์ เสียบ สายสัญญาณที่จุด Output และจุดกราวด์ กดปุ่ม 10 และปุ่มให้สัญญาณคลื่นรูป Sine ปรับปุ่ม DC Offset และ Amplitude ไว้กึ่งกลาง หมุนปุ่มปรับความถี่ไปที่เลข 5 นั้นคือ ตอนที่เลือกให้ฟังก์ชันเจนเนอ-เรเตอร์ผลิตความถี่ 50 Hz กดปุ่ม AC ปรับ Trigger Level จนคลื่นนิ่ง ตั้งค่า Sec/Div จนได้รูปคลื่น 1-2 ลูก หมุนปุ่ม Sec/Div Variable (Cal) ตามเข็มนาฬิกาจนสุด

2. ปรับปุ่ม Position ในแนวตั้ง จนคลื่นซีกบวกและลบมีลักษณะสมมาตรทั้งด้านบนและด้านล่าง

3. นับจำนวนช่องในแนวนอนของคลื่น 1 ลูก (n) เป็นระยะที่คลื่นเคลื่อนที่ได้ 1 รอบ หรือ 1 Cycle จดค่า Sec/Div และ Magnification Factor คำนวณหาค่า T และ f ดังตัวอย่างข้างล่างนี้

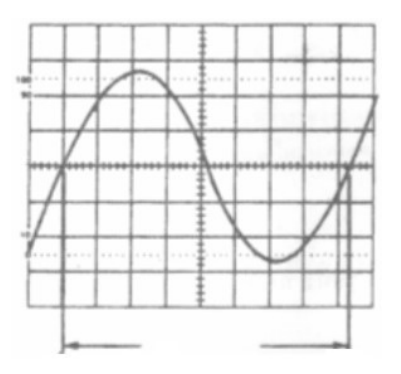

**รูปที่ 5** แสดงการวัดคาบเวลาและความถึ่

โดยคาบเวลา (Time Duration) หาได้จาก

$$T = \frac{nx(Sec/Div)}{Magnification Factor}$$

ค่า Magnification Factor ดูที่ปุ่ม Sec/Div Variable ถ้าปุ่มนี้ถูกดึงยื่นออกมา แสดงว่าสัญญาณถูกขยายให้มีความ กว้างในแนวนอนเท่ากับ 5 เท่า โดยปกติปุ่มนี้ถูกกดให้อยู่ตำแหน่งปกติ ซึ่งมีค่าเท่ากับ 1

ความถี่ของสัญญาณหาได้จาก f = 1/T

4. เปลี่ยนความถี่จาก 50 Hz เป็น 500 Hz ทำได้โดยการกดปุ่ม 100 ที่ฟังก์ชั่นเจนเนเรเตอร์ ทำซ้ำข้อ 2 ถึงข้อ 3

5. เปลี่ยนความถี่จาก 500 Hz เป็น 1000 Hz ทำได้โดยการกดปุ่มปรับความถี่ไปที่เลข 1 ทำซ้ำข้อ 2 ถึงข้อ 3

**ตัวอย่าง** จากรูปที่ 5 นับจำนวนช่องตามแนวนอนได้ 8.3 ช่อง ตั้งค่า Sec/Div ไว้ที่ 2 ms/Div ปุ่ม Magnification Factor อยู่ที่ 1 หาค่า T จะได้

 $T = 8.3V / Div \times 2ms / Div = 16.6ms$  $f = \frac{1}{T} = \frac{1}{16.6 \times 10^{-3}} = 60Hz$ 

ดังนั้น ความถี่เท่ากับ 60 Hz

|                 | <u>รา</u> ย           | ยงานผลปฏิบั       | <u>ัติการที่ 6 ออสซิล</u> | <u>โลสโคปวัด</u> | าขนาดข | <u>องรูปสัญญาณ</u> | <u>ต่าง ๆ</u> |
|-----------------|-----------------------|-------------------|---------------------------|------------------|--------|--------------------|---------------|
|                 | กลุ่มปฏิบัติก         | ารที่ส            | าขาวิชา                   |                  |        |                    | หมู่ที่       |
|                 | วัน                   | ที่               | เดือน                     |                  | พ.ศ    | เวลา               |               |
| <u>รายชื่อส</u> | <u>มาชิกผู้ร่วมทำ</u> | <u>ปฏิบัติการ</u> |                           |                  |        |                    |               |
| 1               |                       |                   | รหัส                      | 2                |        |                    | รหัส          |
| 3               |                       |                   | รหัส                      | 4                |        |                    | รหัส          |
| 5               |                       |                   | รหัส                      | 6                |        |                    | รหัส          |

**ตอนที่ 1** วัดความต่างศักย์ของไฟฟ้ากระแสตรง โดยใช้แหล่งจ่ายไฟฟ้ากระแสตรง 3 Volt

| ครั้ง | ตำแหน่งของการวัด    | จำนวนช่องใน<br>แนวตั้งที่วัดได้ | Probe<br>Setting | Volt/Div | V <sub>p-p</sub> ที่อ่านได้<br>จากสโคป (V) | V <sub>rms</sub> ที่อ่านได้<br>จากสโคป (V) | V <sub>rms</sub> ทฤษฎี<br>(V) |
|-------|---------------------|---------------------------------|------------------|----------|--------------------------------------------|--------------------------------------------|-------------------------------|
| 1     | จุด 1 เทียบกับจุด 0 |                                 |                  |          |                                            |                                            |                               |
| 2     | จุด 2 เทียบกับจุด 0 |                                 |                  |          |                                            |                                            |                               |
| 3     | จุด 3 เทียบกับจุด 0 |                                 |                  |          |                                            |                                            |                               |

| <u>ตอนที่</u> | 2 | วัดความต่ | างศัก | าย์ขอ | งไฟฟ้ | ากระแสสลับ | แหล่งจ่า | ายไฟฟ้ | ากระแสสลัง | บ 4 | โวลต์ | ความถี่ | 50 | Ηz |
|---------------|---|-----------|-------|-------|-------|------------|----------|--------|------------|-----|-------|---------|----|----|
|---------------|---|-----------|-------|-------|-------|------------|----------|--------|------------|-----|-------|---------|----|----|

| ครั้ง | ตำแหน่งของการวัด    | จำนวนช่องใน<br>แนวตั้งที่วัดได้ | Probe<br>Setting | Volt/Div | V <sub>p-p</sub> ที่อ่านได้<br>จากสโคป (V) | V <sub>rms</sub> ที่อ่านได้<br>จากสโคป (V) | V <sub>rms</sub> ทฤษฎี<br>(V) |
|-------|---------------------|---------------------------------|------------------|----------|--------------------------------------------|--------------------------------------------|-------------------------------|
| 1     | จุด 1 เทียบกับจุด 0 |                                 |                  |          |                                            |                                            |                               |
| 2     | จุด 2 เทียบกับจุด 0 |                                 |                  |          |                                            |                                            |                               |
| 3     | จุด 3 เทียบกับจุด 0 |                                 |                  |          |                                            |                                            |                               |

|  | +++++ |  |  |  | +++++ |  |  |  |  |  |
|--|-------|--|--|--|-------|--|--|--|--|--|
|--|-------|--|--|--|-------|--|--|--|--|--|

| _    |      |      |      |       | -           |          |      |      |
|------|------|------|------|-------|-------------|----------|------|------|
|      |      |      |      |       |             |          |      |      |
|      |      |      |      |       |             |          |      |      |
|      |      |      |      | -     |             |          |      |      |
|      |      |      |      | :     | E .         |          |      |      |
| **** | **** | **** | **** | +++++ | [+++++<br>[ | <br>**** | **** | **** |
|      |      |      |      |       | -           |          |      |      |
|      |      |      |      |       | -           | <br>     |      |      |
|      |      |      |      |       | -           |          |      |      |
|      |      |      |      | :     | Ŧ           |          |      |      |

แสดงรูปกราฟสัญญาณที่ได้จากออสซิลโลสโคป

**ตอนที่ 3** วัดคาบเวลาและความถี่ เปลี่ยนแหล่งจ่ายไฟฟ้ากระแสสลับ 4 Volt 50 Hz เป็นฟังก์ชันเจนเนอเรเตอร์ ใช้ Probe วัดคร่อม ระหว่างจุด 3 กับจุด 1

| ความถี่ที่อ่านได้จากหน้าปัด | จำนวนช่องในแนวนอน |         |          | Magnificent | Т   | ความถี่ |
|-----------------------------|-------------------|---------|----------|-------------|-----|---------|
| ฟังก์ชั่นเจนเนอเรเตอร์      | ของคลื่น 1 ลูก    | Sec/Div | VOLT/DIV | Factor      | (s) | (Hz)    |
|                             |                   |         |          |             |     |         |
|                             |                   |         |          |             |     |         |
|                             |                   |         |          |             |     |         |
|                             |                   |         |          |             |     |         |
|                             |                   |         |          |             |     |         |
|                             |                   |         |          |             |     |         |

### ตัวอย่างคำนวณหาค่า V<sub>rms</sub> T และ f

| <br> |
|------|
| <br> |
| <br> |
| <br> |
| <br> |
| <br> |
| <br> |
|      |
| <br> |
|      |
|      |
|      |
|      |
|      |
| <br> |
| <br> |
| <br> |
| <br> |
| <br> |

#### อภิปรายและสรุปผลการทดลอง